# choetech

# Manual de utilizare 7-în-1 Adaptor Multiport USB-C

Model: HUB-M19

Producător: DAK TECHNOLOGY CO., LIMITED Adresă: 3-4/F, clădirea D, Centrul Industrial De Mei, Strada Donghuan Second, Districtul Nou Longhua, Shenzhen, China

#### Conținutul pachetului

- 1 x 7-în-1 Adaptor Multiport USB-C
- 1 x Manual de utilizare

#### Specificații

| Interfață                  | 1 x USB-C, 1 x HDMI, 3 x USB 3.0, 1 x SD, 1 x TF, 1 x USB-C PD                                                                                            |
|----------------------------|----------------------------------------------------------------------------------------------------|
| Rezoluție HDMI             | 4K@30Hz (Max)                                                                                                    |
| Viteză de transfer USB 3.0 | 5Gbps (Max)                                                                                                    |
| Viteză de transfer SD/TF   | Suportă Secure Digital V1.0 / V1.1 / V2.0 / SDHC / SDXC ( Capacitate până la 2TB ) ;<br>V3.01 UHS-l(Ultra High Speed):SDR12/SDR25/ SDR50 / DDR50 / SDR104 |
| Intrare USB-C PD           | 100W (Max)                                                                                                    |

#### Ghiduri de conectare

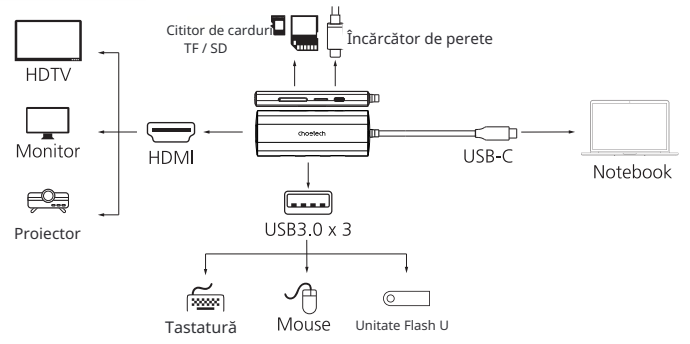

1. Conectați conectorul USB - C la dispozitivul dvs. USB - C.

2. Conectați portul specific cu dispozitivul periferic ( dispozitivele ) de care aveți nevoie, ca în imaginea de mai sus.

### Depanare utilizând adaptorul

#### Lucruri de știut înainte de a începe / Probleme comune

- 1. Laptopul sau dispozitivul dvs. trebuie să aibă un port USB C.
- 2. Pentru ieșirea video, notebook-ul sau dispozitivul dvs. USB-C trebuie să suporte DP Alt Mode prin USB-C, altfel semnalele video nu pot fi trimise către monitoarele dvs.
- Pentru a verifica dacă dispozitivul dvs. are DP Alt Mode necesar, vă rugăm să consultați manualul dispozitivului sau să contactați producătorul computerului.
- 4. Un afișaj compatibil 4K și un cablu HDMI compatibil 4K sunt necesare pentru a obține rezoluția 4K.
- 5. Se poate încălzi puțin în timp ce utilizați HDMI și dispozitive periferice, cum ar fi mouse-ul , tastatura și unitatea flash U simultan.

#### Aveți probleme cu conectarea notebook-ului USB-C la adaptor?

Problemă: Adaptorul se deconectează de la dispozitivele externe după conectare. Soluția 1: Verificați conexiunile multi-port și USB-C.

Asigurați-vă că atât capătul USB-C, cât și cel multi-port sunt conectate corect. Soluția 2: Reporniți adaptorul.

Încercați să reporniți adaptorul. Deconectați-l de la dispozitivul (dispozitivele) extern(e), apoi reporniți dispozitivul USB-C și reconectați adaptorul.

#### Aveți probleme cu redarea video sau audio?

Problemă: Nimic nu se afișează pe al doilea ecran. Soluția 1: Asigurați-vă că laptopul dvs. USB-C este setat să oglindească sau să extindă ecranul. Pentru a seta modul de extindere și modul de oglindire, iată cum: Pentru sistemele bazate pe Mac:

- 1. Accesați meniul Apple din colțul din stânga sus și selectați Preferințe de sistem.
- 2. Selectați Afișaje
- 3. 1) Pentru Oglindirea Afișajelor
- > Accesați Aranjament și selectați "Oglindire Afișaje" pentru a începe oglindirea afișajului.
  2) Pentru Extinderea Afișajelor.
- > Accesați Aranjament, deselectați "Oglindire Afişaje", deschideți aplicațiile de care aveți nevoie și trageți-le pe afişajele dorite.
- Pentru sistemele bazate pe Windows:
- 1. Apăsați logo-ul Windows de pe tastatură și apoi apăsați tasta P de pe tastatură.
- 2. Va apărea un pop-up și pur și simplu alegeți opțiunea dorită.

Alternativ, puteți utiliza următorii pași dacă pașii de mai sus nu funcționează:

- 1. Faceți clic dreapta pe o zonă deschisă a desktopului și selectați rezoluția ecranului.
- Sub mai multe afişaje, selectați "Duplică aceste afişaje" sau "Extinde aceste afişaje", apoi faceți clic pe OK.

Soluția 2: Asigurați-vă că HDTV-ul, monitorul sau proiectorul este setat pe canalul HDMI. Pentru a verifica setările de intrare video, iată cum:

Luați un monitor DELL ca exemplu și faceți următoarele:

- 1. Apăsați butonul Meniu pentru a lansa meniul OSD și a afișa meniul principal.
- 2. Apăsați butoanele Sus/Jos pentru a naviga între opțiuni și a găsi Sursa de Intrare.
- 3. Utilizați meniul Sursa de Intrare pentru a selecta între diferite intrări video care sunt conectate la monitorul dvs.

Pentru modele specifice, vă rugăm să urmați instrucțiunile din manualul de utilizare al ecranului sau să verificați site-ul web al producătorului.

Soluția 3: Asigurați-vă că computerul conectat la adaptor funcționează corect și nu este în modul standby sau hibernare. Când computerul este în modul standby sau hibernare, afișajul monitorului extern este întotdeauna gol.

Problemă: Imaginile de pe monitorul extern tremură.

Verificați setarea rezoluției afișajului computerului și asigurați-vă că rezoluția este suportată de adaptor. Pentru a seta rezoluția monitorului extern, urmați pașii de mai jos: Pentru sistemul bazat pe Windows:

- 1. Faceți clic pe Start  $\rightarrow \rightarrow \rightarrow$  Panou de control.
- 2. În funcție de modul Panou de control, faceți una dintre următoarele:
- Faceți clic pe Afișaj Schimbați setările afișajului.
- Faceți clic pe Aspect și personalizare  $\rightarrow$  Afișaj  $\rightarrow \rightarrow$  Schimbați setările afișajului.
- 3. În lista derulantă Rezoluție, mutați cursorul în sus pentru a crește sau în jos pentru a reduce rezoluția monitorului extern.

Pentru sistemele bazate pe Mac:

- 1. Accesați meniul Apple din colțul din stânga sus și selectați Preferințe de sistem.
- 2. Faceți clic pe opțiunea Afișaje și apoi faceți clic pe fila Afișaj.
- 3. Selectați opțiunea Scalată pentru a schimba rezoluția.

Problemă: Nu există sunet pe monitoarele conectate la adaptor.

Pentru a rezolva problemele de sunet sau audio, urmați pașii de mai jos: Pentru sistemul bazat pe Windows:

1. Faceți clic pe Start  $\rightarrow$  Panou de control  $\rightarrow$  Hardware și sunet.

2. Faceți clic pe Gestionați dispozitivele audio sub Sunet pentru a deschide fereastra Sunet.

3. Din fila Redare din fereastra Sunet, selectați Modelul Monitorului, apoi faceți clic pe butonul Setare implicită.

Pentru sistemele bazate pe Mac:

- 1. Accesați meniul Apple din colțul din stânga sus și selectați Preferințe de sistem.
- 2. Selectați Sunet →→ Faceți clic pe fila Ieșire → Selectați Modelul Monitorului pentru ieșirea sunetului.

# Informatii suplimentare la produs

## Protectia mediului

Deșeurile electronice etichetate în conformitate cu directiva Uniunii Europene nu trebuie depozitate împreună cu alte deseuri municipale. Acestea fac obiectul colectării si reciclării separate în puncte desemnate. Dacă vă asigurați că acestea sunt eliminate corect, veți preveni potențiale consecințe negative pentru mediu si sănătatea umană. Sistemul de colectare a echipamentelor uzate respectă reglementările locale de mediu privind eliminarea deseurilor. Puteți obține informații detaliate pe această temă de la municipalitatea dvs., de la statia de epurare sau de la magazinul de unde ati achizitionat produsul.

CE

Produsul respectă cerintele asa-numitei Directive "Noua Abordare" a Uniunii Europene (UE), care se referă la aspecte legate de siguranța utilizării, protecția sănătății și protecția mediului, specificând pericolele care trebuie detectate și eliminate.

Acest document este o traducere a manualului de instrucțiuni original produs de producător.

Produsul trebuie întreținut (curățat) în mod regulat de către utilizator însuși sau de către centrele de service specializate, pe cheltuiala și costul utilizatorului. În absenta unor informatii privind actiunile ciclice de întretinere sau de service necesare în instructiunile de utilizare, este necesar să se evalueze periodic, cel putin o dată pe săptămână, diferența dintre starea fizică a produsului și un produs fizic nou. În cazul în care se detectează sau se constată orice discrepanță, trebuie luate urgent măsuri de întreținere (curătare) sau de service. Dacă nu se efectuează o întreținere (curățare) adecvată și nu se reactionează atunci când se detectează o stare diferită, se poate ajunge la deteriorarea permanentă a produsului. Garantul nu este răspunzător pentru daunele rezultate din neglijență.

> Informații detaliate privind condițiile de garanție ale distribuitorului / producătorului sunt disponibile la: https://serwis.innpro.pl/gwarancja.